### PLEASE READ CAREFULLY:

As of July 1, 2017, Chalk and Wire Accounts are free to all education majors. Please contact Dena Silver <u>silverd@wpunj.edu</u> if you need a new or renewal account.

# **COLLEGE OF EDUCATION**

## WILLIAM PATERSON UNIVERSITY

#### Chalk & Wire Instructions Selecting the Correct Table of Contents and Uploading Assignments to Chalk and Wire

This guidance document was created to assist you in: 1) Selecting the correct Table of Contents (pages 1-6) and 2) Uploading an assignment to Chalk and Wire (pages 7-16).

#### 1) Selecting the Correct Table of Contents (TOC)

There are two steps in selecting the Correct TOC: Step 1: Identifying the Correct program and TOC Step 2: Setting up your Correct TOC

#### Step 1: Identifying the Correct program and TOC

Using the table below, identify your COE program and name of your TOC. Once you have the current COE Program, and the name of TOC \* you can now set up your TOC.

Table 1 below has three columns: 1) Column I-the list of programs in the College of Education (COE), 2) Column II-the name of the Table of Contents that corresponds to the COE program and 3) Column III-The type of candidate who is associated with the TOC.

**Note:** You may require additional TOCs. For example is you are seeking a TSD endorsement along with your Elementary Undergraduate degree, you will need to also select the Special Education TSD Undergraduate TOC. TSD is not a major. It is an Endorsement.

#### Table I: Overview of COE programs and Chalk and Wire TOCs

| I- COE Program                                                                                                    | <b>III-Candidate Type</b> |               |  |  |  |  |  |
|----------------------------------------------------------------------------------------------------|---------------------------|---------------|--|--|--|--|--|
| <b>Department of Elementary and Early Childhood Education</b><br>The teacher candidate in the Department of Elementary and Early Childhood Education is seekin teacher certification in the following areas: |                           |               |  |  |  |  |  |
| Early Childhood Programs         Early Childhood Programs         Type of candidate                                                                                                    |                           |               |  |  |  |  |  |
| P3 & K6 Undergraduate Early Childhood P3 & K6                                                                                                    |                           | Undergraduate |  |  |  |  |  |
|                                                                                                    | Undergraduate-Initial     |               |  |  |  |  |  |

| P3 Undergraduate                  | Early Childhood P3 Undergraduate -<br>Initial         | Undergraduate                       |
|-----------------------------------|-------------------------------------------------------|-------------------------------------|
| P3 Undergraduate with TSD         | Undergraduate                                         |                                     |
| Elementary Programs               | Elementary Programs                                   | Type of candidate                   |
| K-6 & K-6/5-8-Undergraduate       | Elementary Education K-6 & K-6/5-8-                   | Undergraduate                       |
|                                   | Undergraduate Initial                                 |                                     |
| K-6 & K-6/5/8 Post                | Elementary Education K-6 & K-6/5/8                    | Undergraduate                       |
| Baccalaureate/MAT Initial         | Post Baccalaureate/MAT Initial                        |                                     |
| De                                | partment of Secondary Education                       |                                     |
| The teacher candidate in the Dep  | partment of Secondary Childhood Education             | n is seeking teacher                |
| certification in the Secondary Sc | hool (K-12-Content area):                             |                                     |
|                                   | Secondary Programs                                    |                                     |
| Art K-12 Undergraduate-Initial    | Art K-12 Undergraduate-Initial                        | Undergraduate                       |
| English Undergraduate K-12-       | English Undergraduate K-12-Initial                    | Undergraduate                       |
| Mathematics K-12                  | Mathematics K-12 Undergraduate-Initial                | Undergraduate                       |
| Undergraduate-Initial             | Wallenhales IX 12 Ondergraduate Initia                | Ondergraduate                       |
| Music K-12 Undergraduate -        | Music K-12 Undergraduate - Initial                    | Undergraduate                       |
| Initial                           |                                                       | C                                   |
| Physical Education K-12           | Physical Education K-12                               | Undergraduate                       |
| Undergraduate-Initial             | Undergraduate-Initial                                 |                                     |
| Science K-12 Initial-Residency    | Science K-12 Initial-Residency                        | Undergraduate                       |
| (12/31/15)                        | (12/31/15)                                            |                                     |
| Science K-12 Undergraduate -      | Science K-12 Undergraduate - Initial                  | Undergraduate                       |
| Initial<br>Social Studios K 12    | Social Studios K 12 Undergraduate                     | Undergraduate                       |
| Undergraduate-Initial             | Initial                                               | Ondergraduate                       |
| World Language K-12               | World Language K-12 Undergraduate-                    | Undergraduate                       |
| Undergraduate-Initial             | Initial                                               | Chucigitudude                       |
| Art K-12 Post                     | Art K-12 Post Baccalaureate/MAT -                     | MAT (Master of                      |
| Baccalaureate/MAT -Initial        | Initial                                               | Arts in Teaching)                   |
| English K-12 MAT - Initial        | English K-12 MAT - Initial                            | MAT (Master of                      |
|                                   | C                                                     | Arts in Teaching)                   |
| MAT K-12 Mathematics -            | MAT K-12 Mathematics - Initial                        | MAT (Master of                      |
| Initial (Residency)               | (Residency)                                           | Arts in Teaching)                   |
| MAT K-12-Science-Initial          | MAT K-12-Science-Initial (Residency)                  | MAT (Master of                      |
| (Residency) (12/31/15)            | (12/31/15)                                            | Arts in Teaching)                   |
| Mathematics K-12 MAT-             | Mathematics K-12 MAT-Initial                          | MAT (Master of                      |
| Initial                           |                                                       | Arts in Teaching)                   |
| Music K-12 Post                   | Music K-12 Post Baccalaureate/MAT-                    | MAT (Master of                      |
| Baccalaureate/MAT-Initial         |                                                       | Arts in Teaching)                   |
| Science K-12 MAT Initial          | Science K-12 MAT Initial (12/31/15)                   | MAT (Master of                      |
| (12/31/15)                        |                                                       | Arts in Teaching)                   |
| Social Studies K-12 MAI-          | Social Studies K-12 MAT-Initial                       | MAI (Master of<br>Arts in Teaching) |
| World Language K 12 Deet          | World Language K 12 Dest                              | MAT (Moster of                      |
| Baccalaureate/MAT Initial         | WOILU Language N-12 FOSI<br>Baccalaureate/MAT Initial | Arts in Teaching)                   |
| Special Education Programs        | Special Education Programs                            |                                     |

-

| Special Education TSD                 | Special Education TSD Undergraduate                         | Endorsement       |  |
|---------------------------------------|-------------------------------------------------------------|-------------------|--|
| Undergraduate                         |                                                             |                   |  |
| Special Education TSD                 | Special Education TSD Graduate                              | Endorsement       |  |
| Graduate                              |                                                             |                   |  |
| Special Education-LDTC                | Special Education-LDTC                                      | M.Ed (Master of   |  |
|                                       |                                                             | Education)        |  |
| M.Ed Professional Counseling          | M.Ed Professional Counseling                                | M.Ed (Master of   |  |
|                                       | Education)                                                  |                   |  |
| Department of F                       | Educational leadership and Professional S                   | Studies           |  |
| Candidates in the Department of       | Educational leadership and Professional St                  | udies seeking     |  |
| advanced degrees:                     | A duon and Duo guoma                                        |                   |  |
| MEd Curriculture & Learning           | Advanced Programs                                           | MEd (Master of    |  |
| M.Ed Curriculum & Learning            | M.Ed Curriculum & Learning School                           | M.Ed (Master of   |  |
| School Library Media                  | Library Media Specialist                                    | Education)        |  |
| M Ed Curriculum & Looming             | MEd Curriculum & Learning Dilingual                         | MEd (Maatan af    |  |
| Pilingual Concentration               | Concentration                                               | Education         |  |
| M Ed Curriculum & Learning            | M Ed Curriculum & Learning Early                            | Education)        |  |
| M.Ed Cumculum & Learning-             | Mi.Ed Cumculum & Learning-Early<br>Childhood Concentration  | Education         |  |
| M Ed Curriculum & Learning            | M Ed Curriculum & Learning Middle &                         | Education)        |  |
| Mildle & Lich School                  | M.Ed Curriculum & Learning-Middle &                         | M.Ed (Master of   |  |
| Mathematics                           | Figh School Mathematics                                     | Education)        |  |
| MEd Curriculum & Learning             | MEd Cumioulum & Looming Toophing                            | MEd (Master of    |  |
| M.Ed Cumculum & Learning-             | M.Ed Curriculum & Learning-Teaching<br>Children Mothematics | Education         |  |
| Mathematics                           | Children Mathematics                                        | Education)        |  |
| M Ed Educational Loadorship           | M Ed Educational Laadarship                                 | MEd (Master of    |  |
| Wi.Ed Educational Leadership          | W.Ed Educational Leadership                                 | Education         |  |
| MEd Literacy (with or                 | M Ed Literacy (with or without                              | M Ed (Master of   |  |
| without Endorsement)                  | Findorsement)                                               | Fducation)        |  |
| M Ed. Curriculum & Learning           | M Ed Curriculum & Learning ESI                              | M Ed (Master of   |  |
| FSL (TESOL) Endorsement               | (TESOI) Endorsement                                         | Fducation)        |  |
| LSL (TLSOL) Lindorsement              | ant of Special Education and Counseling                     | Education)        |  |
| Candidates in the Department of       | Special Education and Counseling seeking                    | Special Education |  |
| and Counseling degrees.               | Special Education and Counsening seeking                    | Special Education |  |
|                                       |                                                             |                   |  |
|                                       | Endorsement Programs                                        |                   |  |
| Bilingual Endorsement                 | Bilingual Endorsement                                       | Endorsement only  |  |
| ESL Endorsement                       | ESL Endorsement                                             | Endorsement only  |  |
| Learning Disabilities Teacher         | Learning Disabilities Teacher                               | Endorsement only  |  |
| Consultant Endorsement                | Consultant Endorsement                                      | Duden (1          |  |
| Reading Specialist                    | Reading Specialist Endorsement                              | Endorsement only  |  |
| Endorsement                           |                                                             | Fader (1          |  |
| School Library Media &                | School Library Media & Associate                            | Endorsement only  |  |
| Associate School Library              | School Library Media Specialist                             |                   |  |
| Iviedia Specialist                    | Endorsements                                                |                   |  |
| Endorsements<br>Special Education TSD | Created Education TOD E 1                                   | Endourses ( 1     |  |
| Special Education ISD                 | Special Education ISD Endorsement                           | Endorsement only  |  |
| MAT Endorsement                       | UU / FUST Dac/ WIA1 Endorsement                             |                   |  |
| Supervisory Endersoment               | Supervisory Endersoment                                     | Endorsomant anly  |  |
| Supervisory Endorsement               | Supervisory Endorsement                                     | Endorsement only  |  |

-

| TSD K-6 & K-12             | TSD K-6 & K-12 Undergraduate | Endorsement only |
|----------------------------|------------------------------|------------------|
| Undergraduate Endorsement  | Endorsement                  |                  |
| TSD Post Baccalaureate/MAT | TSD Post Baccalaureate/MAT   | Endorsement only |
| Endorsement                | Endorsement                  |                  |

-

#### **1) Selecting the Correct Table of Contents (TOC)**

Below are a series of steps, you need to take to select the correct TOC. For your convenience they are written with screenshots.

- Log in to the Chalk and Wire home page, located at: <u>http://www.chalkandwire.com</u>
- Locate the main dash board (3 horizontal lines in the upper left of the black bar to the left)

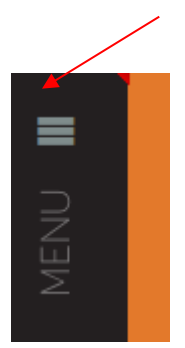

- Click on the 3 horizontal lines to open the **MENU**
- Next, click on the **WORK** link
- Next click on the **My COURSEWORK** link
- In MY COURSEWORK, click on NEW PORTFOLIO

#### A Mew Portfolio

- In **NEW PORTFOLIO** you will name your portfolio/TOC first. This is the same as storing it on a computer in a folder, you are naming the folder that will hold your portfolio/TOC
- Name your portfolio using this format:

#### Your Last Name, the Name of your Program (located above in table 1)

#### For example Silver's M.Ed. Literacy portfolio

| Name                                                          |              |
|---------------------------------------------------------------|--------------|
| Silver's M.Ed. Literacy portfolio                             |              |
| Table of Contents                                             | What's this? |
| Art K-12 Post Baccalaureate/MAT -Initial                      | Ŧ            |
| Can't find your table of contents?<br>Create or <u>Cancel</u> |              |
|                                                               |              |

• Click on the **Can't find your table of contents link.** This will open up two sections 1. Select Department and 2. Select Table of Contents. (See example below).

| Name         |                       |   |
|--------------|-----------------------|---|
| Silver's M.E | d. Literacy portfolio |   |
| 1. Select De | spartment             | - |
| 2. Select Ta | ble of Contents       | _ |

- In section 1, select your department from the drop down list (See Table 1).
- In section 2, select your Table of Contents from the drop down list (See Table 1).
- Make sure you have named your portfolio properly, selected the correct department, and uploaded the correct TOC. Once you click create you cannot change this information.
- Click Create
- Your TOC will then appear (see below). Your TOC will list all the assessments required for your major. You will upload assessments as requested by your Professor.

| 🛤 Silver's M.Ed. Literacy portfolio                                                                                                    | ☆ 🏝 🖣 Preview Collaborate      |
|----------------------------------------------------------------------------------------------------|--------------------------------|
| O Overdue Submission(s)      O Submission(s) Due Now      11 Upcoming Submission(s)      O Submitted     M.Ed Literacy (with or without Endorsement)                                                                                                    | + Setup                        |
|                                                                                                    | + How will I be assessed?      |
| <ul> <li>Ø Assessment 2: Content Knowledge Oral Comprehensive Exam ELRL 6270</li> <li>Ø Assessment 3: Diversity: Diversity Action Plan Project ELRL 6330</li> <li>Ø Assessment 4: Assessment and Evaluation- Diagnostic Case Study ELRL 6200</li> </ul>                                                                                                    | Sharing<br>Secure Sharing URLs |
| Assessment 5: Curriculum and Instruction-Remediation of Reading Difficulties ELRL 6210     O Assessment 6: Literate Environment: Literacy Environment Project ELRL 6170     O Additional Assessment 7: Professional Learning and Leadership: Professional Leadership Portfolio     O Additional Assessment 7: Professional Learning and Leadership: Professional Leadership Portfolio | Share this Page                |
| Professional Dispositions Transition 1 (ELR 601)     Professional Dispositions Transition 2 (ELR 601)     Professional Dispositions Transition 2 (ELR 620)     Professional Dispositions Transition 3 (ELR 627)                                                                                                    |                                |
| <ul> <li>Professional Dispositions Student Self-Assessment 1</li> <li>Professional Dispositions Student Self-Assessment 2</li> <li>Professional Dispositions Student Self-Assessment 3</li> </ul>                                                                                                    |                                |
| Dena Silver: silverd@wpunj.edu (973) 720-6240<br>© 2016 Chalk & Wire Learning Assessment www.chalkandwire.com                                                                                                    | ⑦ Support                      |

5

#### 2) Uploading an assignment to Chalk and Wire

- Now that you have set up your TOC, you are ready to upload your assignments/assessments.
- Log into your chalkandwire account, click MENU, WORK, and then MY COURSEWORK.
- A screen with your TOC will appear (see example below):

|                             | WILLIAM<br>PATERSON<br>UNIVERSITY                            |                                                   |                |                                                                                          |                        | 💁 💽 🖬 🖬                   |
|-----------------------------|--------------------------------------------------------------|---------------------------------------------------|----------------|------------------------------------------------------------------------------------------|------------------------|---------------------------|
|                             | h how do i submit co<br>My Course                            | ework?                                            |                |                                                                                          |                        |                           |
|                             | My Portfoli                                                  | os                                                |                | Show Hidden                                                                              | New Portfolio          | My Assignments            |
|                             | 15 records per                                               | page<br>hide columns Copy                         | CSV Print Clea | r Sort Search:                                                                           |                        | You have no active assigr |
|                             | Name \$                                                      | Table of Contents 💠                               | Workspace \$   | Department \$                                                                            | Modified \$            |                           |
|                             | Silver's M.Ed.<br>Literacy portfolio                         | M.Ed Literacy (with<br>or without<br>Endorsement) |                | Ed. Leadership &<br>Professional Studies<br>(M.Ed. C &L,<br>Literacy, M.A. Higher<br>Ed. | 2016-11-30             |                           |
|                             | ← Previous 1 N                                               | ext →                                             |                | Showir                                                                                   | ng 1 to 1 of 1 entries |                           |
| Dena Silver:<br>© 2016 Chal | <b>silverd@wpunj.edu (973)</b><br>Ik & Wire Learning Assessi | 720-6240<br>ment www.chalkandwi                   | re.com         |                                                                                          |                        |                           |

- Left click in the box that has the name of your portfolio/TOC.
- A box will appear with 5 choices (see example below). Select the edit Portfolio link.

| WILLIAM<br>PATERSON<br>UNIVERSITY                            |                                                     | ۹.                    | ad as 🕫 Deanna Silver~ |
|--------------------------------------------------------------|-----------------------------------------------------|-----------------------|------------------------|
| My Coursework                                                |                                                     |                       |                        |
| 📖 My Portfolios                                              | Show Hidden                                         | My Assignments        | Show Submitted         |
| 15 • records per page                                        |                                                     | You have no active as | ssignments.            |
| Show / hide columns Copy CSV Print                           | Clear Sort Search:                                  |                       |                        |
| Name Edit Portfolio Contents & Workspace                     | ♦ Department ♦ Modified ♦                           |                       |                        |
| Silver's M.Ed.<br>Literacy portfol Download As PDF           | Ed. Leadership & 2016-11-30<br>Professional Studies |                       |                        |
| Hide Portfolio                                               | Literacy, M.A. Higher<br>Ed.                        |                       |                        |
| ← Previous 1 Next →                                          | Showing 1 to 1 of 1 entries                         |                       |                        |
|                                                              |                                                     |                       |                        |
| Dena Silver: silverd@wpunj.edu (973) 720-6240                |                                                     |                       |                        |
| © 2016 Chalk & Wire Learning Assessment www.chalkandwire.com |                                                     |                       |                        |
|                                                              |                                                     |                       |                        |
| Nav/'nortfolio contant edit' 'nortfolioId-5335')             |                                                     |                       | ⑦ Support              |
| ner portono_concin_curs, portonona=2007)                     | 6                                                   |                       |                        |

Master Chalk and Wire TOC selection and Assessment Upload Instructions Silver 12-8-16

• Your portfolio will then appear (see below)

|                         | C RETURN TO MT COURSEWORK                                                                                                    |                                                                                                    |
|-------------------------|----------------------------------------------------------------------------------------------------|----------------------------------------------------------------------------------------------------|
| <b>A</b>                | Silver's M.Ed. Literacy portfolio                                                                                                    | Collaborate                                                                                                    |
|                         | <ul> <li>O Overdue Submission(s) O Submission(s) Due Now 11 Upcoming Submission(s) 0 Submitted</li> <li>M.Ed Literacy (with or without Endorsement)</li> <li>Imable Table of Contents Edit Mode</li> <li>M.Ed. Literacy (with or without Endorsement)</li> <li>Assessment 1 Content Knowledge- Foundations Exam ELRL 6010</li> <li>Assessment 2: Content Knowledge Oral Comprehensive Exam ELRL 6270</li> <li>Assessment 3: Diversity: Diversity Action Plan Project ELRL 6330</li> <li>Assessment 4: Assessment and Evaluation - Diagnostic Case Study ELRL 6200</li> <li>Assessment 5: Curriculum and Instruction-Remediation of Reading Difficulties ELRL 6210</li> <li>Assessment 6: Literate Environment: Literacy Environment Project ELRL 6170</li> <li>Additional Assessment 7: Professional Leadership: Professional Leadership Portfolio</li> <li>Professional Dispositions Transition 1 (ELRL 601)</li> <li>Professional Dispositions Transition 1 (ELRL 627)</li> <li>Professional Dispositions Student Self-Assessment 1</li> <li>Professional Dispositions Student Self-Assessment 1</li> <li>Professional Dispositions Student Self-Assessment 1</li> <li>Professional Dispositions Student Self-Assessment 2</li> </ul> | <ul> <li>+ Setup</li> <li>+ How will I be assessed?</li> <li>Sharing</li> <li>Secure Sharing URLs</li> <li>              Share this Page      </li> </ul> |
| Dena Silve<br>© 2016 Ch | r: silverd@wpunj.edu (973) 720-6240<br>alk & Wire Learning Assessment www.chalkandwire.com                                                                                                    | ⑦ Support                                                                                                    |

- You can now select the assessment that your professor is requiring you upload.
- Let's begin a sample upload:
- Supposed you are asked to upload Assessment 3, which is the Diversity Action Plan Project.
- Select Assessment 3 on your TOC. The page below will appear in front of your TOC.

| B       | ©TABLE OF CONTENTS                                    |                                                        |
|---------|-------------------------------------------------------|--------------------------------------------------------|
|         | ELRL 6330                                             |                                                        |
|         |                                                       | <b>↓</b> SUBMIT                                        |
| I       | ADD CONTENT 🗸                                         | Import Content     IRA Assessment <u>3 Diversity A</u> |
|         | No content has been added to this page yet.           | Plan Project NOT SUBMITTED                             |
|         | Next Page ->                                          | <b>Modified:</b> 2016-11-30 09:42:                     |
|         |                                                       |                                                        |
|         |                                                       |                                                        |
|         | ■ Professional Dispositions Student Self-Assessment 2 |                                                        |
|         | Professional Dispositions Student Self-Assessment 3   |                                                        |
| ilverd@ | wpunj.edu (973) 720-6240                              | ⑦ Suppo                                                |

• Click the link that says add content and a box will appear with 5 choices. Select the delivery method that you will use to deliver your assignment. Let us use the **Add File** link, since this will probably the most common.

|       |   | © TABLE OF CONTENTS<br>Assessment 3: Diversity: Diversity Action Plan Project<br>ELRL 6330 |                                                                                                    |
|-------|---|--------------------------------------------------------------------------------------------|----------------------------------------------------------------------------------------------------|
|       | 1 | ADD CONTENT ✓<br>¶ Text Block<br>▲ Add File<br>form<br>♥ Link to a Portfolio Page          | SUBMIT Import Content IRA Assessment 3 Diversity Action Plan Project NOT SUBMITTED O Modified: 2016-11-30 09:42:48 |
| d(0); |   |                                                                                            | (?) Support                                                                                                    |

• Click the **Add File link** and an Add file area will appear. Click Add files... if your file is on your computer or the other options if they are on Dropbox or OneDrive.

|     |                                                                                                    | <mark>✓ SUBMIT</mark>                                              |
|-----|----------------------------------------------------------------------------------------------------|--------------------------------------------------------------------|
| 1   |                                                                                                    | A Import Content                                                   |
|     |                                                                                                    | IRA Assessment 3 Diversity Action<br>Plan Project<br>NOT SUBMITTED |
|     | Add File MAX 500 MB FILES ALLOWED?                                                                                                    | <b>()</b> Modified: 2016-11-30 09:42:48                            |
|     | and may even time out. It is highly recommended that you compress your original video file before uploading to<br>speed up transfer and conversion.<br>See: Video Editing and Compression Guides. |                                                                    |
|     | Add File File from Library                                                                                                    |                                                                    |
|     |                                                                                                    |                                                                    |
| Sil | Drag Files Here to Add<br>or                                                                                                    |                                                                    |
| 6   | Add files<br>or                                                                                                    |                                                                    |
|     | Choose from Dropbox                                                                                                    |                                                                    |
|     | Choose from OneDrive                                                                                                    | ⑦ Support                                                          |

8

• This will open the libraries on your computer where you can select the file for upload. Select the file and then click open.

| -                                                    |                                                                | Search Documents   | Q                                                                        | 16113081414&cus=364&portfolioId=5335                                     | )                                |
|------------------------------------------------------|----------------------------------------------------------------|--------------------|--------------------------------------------------------------------------|--------------------------------------------------------------------------|----------------------------------|
| ganize 👻 New fold                                    | ler                                                            | 8≡ ◄               |                                                                          |                                                                          |                                  |
| Desktop                                              | Documents library<br>Includes: 2 locations                     | Arrange by: F      | older 🔻                                                                  |                                                                          | + CURMIT                         |
| Kecent Places                                        | Name *                                                         | Date modified      | Туре                                                                     |                                                                          | <del>↓ SUBMIT</del>              |
| Libraries                                            | Lustom Office Templates                                        | 11/18/2016 10:23   | File folder                                                              |                                                                          | import Content                   |
| Documents                                            | Assessment 3 Diversity Plan                                    | 11/30/2016 11:00   | Microsoft W                                                              |                                                                          |                                  |
| Music E                                              | C&W Table of contents 10 31 2016                               | 10/31/2016 9:28 AM | Microsoft Ex                                                             |                                                                          | IRA Assessment 3 Diversity Actio |
| Pictures                                             | ChatLog edTPA Overview _ WPUNJ D                               | 10/31/2016 11:35   | Rich Text For                                                            |                                                                          | Plan Project                     |
| Videos                                               | ChatLog edTPA Overview WPUNJ D                                 | 10/31/2016 12:04   | Rich Text For                                                            |                                                                          | NOT SUBMITTED                    |
| Computer<br>OSDisk (C:)<br>DENA 2016 (E:)            | nordet monor attenues of 11 000 vel 010 0484                   |                    |                                                                          | take longer than normal to upload and convert,                           | O Modified: 2016-11-30 09:42:48  |
|                                                      |                                                                |                    |                                                                          | the second second video file before unloading to                         |                                  |
| 🛃 wpu-folders (\\u 🖕                                 | * [                                                            | 1                  |                                                                          | ress your original video file before uploading to                        |                                  |
| wpu-folders (\\u                                     | Accessment 2 Disarcity Plan                                    | II Filer           | ,                                                                        | ress your original video file before uploading to                        |                                  |
| wpu-folders (\\u 🕌<br>File r                         | < Ⅲ<br>name: Assessment 3 Diversity Plan → [A                  | All Files          | •                                                                        | ress your original video file before uploading to                        |                                  |
| wpu-folders (\\u 🖕<br>File r                         | ۲ است<br>hame: Assessment 3 Diversity Plan ۲ ا                 | All Files          | ,<br>Cancel                                                              | ress your original video file before uploading to                        |                                  |
| wpu-folders (\\u -                                   |                                                                | All Files          | Cancel                                                                   | ress your original video file before uploading to                        |                                  |
| wpu-folders (\\u +                                   | Assessment 3 Diversity Plan     Add File     File from Library | All Files          | •<br>Cancel                                                              | ress your original video file before uploading to                        |                                  |
| e wpu-folders (\\u +                                 | Assessment 3 Diversity Plan     Add File     File from Library | All Files          | Cancel at                                                                | ress your original video file before uploading to                        |                                  |
| e wpu-folders (\\u +                                 | Assessment 3 Diversity Plan     Add File     File from Library | Ul Files           | Cancel                                                                   | ress your original video file before uploading to                        |                                  |
| ≥ wpu-folders (\\u -<br>File r                       | Add File File from Library                                     | Ul Files           | Cancel                                                                   | ress your original video file before uploading to                        |                                  |
| e wpu-folders (\\u _                                 | Assessment 3 Diversity Plan     Add File     File from Library | Ul Files           | Cancel                                                                   | ress your original video file before uploading to                        |                                  |
| e wpu-folders (\\u -<br>File r                       | Assessment 3 Diversity Plan     Add File     File from Library | Ul Files           | Cancel<br>Cancel<br>Files Here                                           | ress your original video file before uploading to                        |                                  |
| e wpu-folders (\\u _<br>File r<br>Dena Sit<br>© 2016 | Assessment 3 Diversity Plan     Add File     File from Library | Ul Files           | Cancel                                                                   | ress your original video file before uploading to                        |                                  |
| e wpu-folders (\\u _<br>File 1                       | Assessment 3 Diversity Plan     Add File     File from Library | Ul Files           | Cancel<br>Cancel<br>Files Here<br>or<br>Add files.                       | ress your original video file before uploading to                        |                                  |
| e wpu-folders (\\u _<br>File I<br>Dena Sil<br>© 2016 | Assessment 3 Diversity Plan     Add File     File from Library | Ul Files           | Cancel<br>Cancel<br>Files Here<br>or<br>Add files<br>or                  | ress your original video file before uploading to                        |                                  |
| Dena Sit                                             | Add File File from Library                                     | Ul Files           | Cancel<br>Cancel<br>Files Here<br>or<br>Add files.<br>or                 | ress your original video file before uploading to<br>e to Add            |                                  |
| e wpu-folders (\\u<br>File 1                         | Add File     File from Library                                 | Ul Files<br>Open   | Cancel<br>Cancel<br>Files Here<br>or<br>Add files<br>or<br>hoose from D  | ress your original video file before uploading to<br>e to Add<br>Dropbox |                                  |
| e wpu-folders (\\u _<br>File 1                       | Assessment 3 Diversity Plan     Add File     File from Library | Ul Files           | Cancel<br>Cancel<br>Files Here<br>or<br>Add files.<br>or<br>hoose from D | ress your original video file before uploading to<br>e to Add<br>Dropbox | ③ Support                        |

Once you select your file, you will be directed to the screen below where you will start your upload.
 Click Start

| → C  https://ep.ch | alkandwire.com/ep2_wpunj/PortfolioContentEdit2.aspx?u=dsilver&t=2016113081414&cus=364&portfo | lioId=5335                              |
|--------------------|----------------------------------------------------------------------------------------------|-----------------------------------------|
| ľ                  | ADD CONTENT 🗸                                                                                |                                         |
|                    | Add File File-from Library                                                                   | () Modified: 2016-11-30 09:42:48        |
|                    | ٥                                                                                            |                                         |
|                    | Drag Files Here to Add                                                                       |                                         |
|                    | Add files                                                                                    |                                         |
|                    | or                                                                                           |                                         |
|                    | Choose from Dropbox                                                                          |                                         |
|                    | Choose from OneDrive                                                                         |                                         |
| Dena Sil           |                                                                                              |                                         |
| © 2016             | ◆Start Uploading All                                                                         |                                         |
| _                  |                                                                                              |                                         |
|                    |                                                                                              |                                         |
| 44                 |                                                                                              |                                         |
|                    | Assessment 3 Diversity Plan.docx                                                             |                                         |
|                    | 25.26 KB                                                                                     |                                         |
|                    |                                                                                              |                                         |
|                    | ◆ Start ×                                                                                    |                                         |
|                    |                                                                                              |                                         |
|                    |                                                                                              | (?) Support                             |
|                    |                                                                                              | — <b>II</b> — <b>( I</b> — <b>( I</b> ) |

Master Chalk and Wire TOC selection and Assessment Upload Instructions Silver  $12\mathchar`-12\mathchar`-12$ 

|          | Ikandwire.com/ep2_wpunj/PortfolioContentEdit2.aspx?u=dsilver&t=2016113081414&cus=364&portfolioId=5335 | ☆                                 |
|----------|----------------------------------------------------------------------------------------------------|-----------------------------------|
|          | ADD CONTENT                                                                                           | (9) Modified: 2016-11-30 09:42:48 |
| Dena Sil | Choose from OneDrive                                                                                  |                                   |
| © 2010   | Start Uploading All                                                                                   |                                   |
|          | Saved to File Library                                                                                 |                                   |
|          | Assessment 3 Diversity Plan.docx                                                                      |                                   |
|          | ×                                                                                                    |                                   |
|          |                                                                                                    |                                   |
| 53       | *                                                                                                    |                                   |

- Now click the white Close button. The system will now send you to a page where you can begin the • submission.

|                | TABLE OF CON                       | ibers                                                                                            |                                                                 |                                             |                                                   |                              |                                                                           |
|----------------|------------------------------------|--------------------------------------------------------------------------------------------------|-----------------------------------------------------------------|---------------------------------------------|---------------------------------------------------|------------------------------|---------------------------------------------------------------------------|
| m 🕒            |                                    | ient 3: Diversity                                                                                | Diversity Action Plan Pro                                       |                                             |                                                   |                              |                                                                           |
|                |                                    |                                                                                                  |                                                                 |                                             |                                                   |                              | <mark>, ≪</mark> SUBMIT                                                   |
| 1              | ADD CONTENT                        | ~                                                                                                |                                                                 |                                             |                                                   |                              | Import Content If RA Assessment 3 Diversity A Plan Project If NOTSUBWITED |
|                | Add Fi                             | E MAX 500 MB FILES                                                                               | ALLOWED?                                                        |                                             |                                                   | Close                        | <b>O</b> Modified: 2016-11-30 11 14 43                                    |
|                | Due to in<br>speed up<br>See. Vide | reased user volume, large upload<br>transfer and conversion.<br>o Editing and Compression Guides | is such as videos may take longer than normal to upload ar<br>s | d convert, and may even time out. It is hig | hly recommended that you compress your original v | deo file before uptoading to |                                                                           |
|                | And Tie                            | Fielfrom Library                                                                                 |                                                                 |                                             |                                                   |                              |                                                                           |
|                |                                    |                                                                                                  | Dese                                                            | Diar Hara ta Add                            |                                                   |                              |                                                                           |
|                |                                    |                                                                                                  | Lindy                                                           | or or                                       |                                                   |                              |                                                                           |
| Dena Silver: a |                                    |                                                                                                  |                                                                 | Add files.                                  |                                                   |                              |                                                                           |
| B 2016 Chek    |                                    |                                                                                                  | ¢                                                               | Choose from Dropbox                         |                                                   |                              |                                                                           |
|                |                                    |                                                                                                  |                                                                 | or<br>Choose from OneDrive                  |                                                   |                              |                                                                           |
|                |                                    | **************                                                                                   |                                                                 | ******                                      |                                                   |                              |                                                                           |
|                |                                    |                                                                                                  | 2                                                               | Adurt Uploading All                         |                                                   |                              |                                                                           |
|                |                                    |                                                                                                  |                                                                 |                                             |                                                   |                              |                                                                           |

Once the upload is complete, you will see that your file is saved in the system. •

• The system will now send you to a page where you can begin the submission. Click

|                                   | 🗸 SI               | JBMIT                                                                                                    |                                   |
|-----------------------------------|--------------------|----------------------------------------------------------------------------------------------------|-----------------------------------|
| WPUNJ Hor                         | me - William F 🗙 🗸 | 💶 Top 30 Songs Of Chri: 41 X 🗸 🕾 AOL Mail (30) X 🛛 🔤 Portfolio Content Edit 🛛 X                                                             | ê <b>- 6 - X</b> -                |
| $\leftrightarrow$ $\Rightarrow$ C | https://ep.cha     | lkandwire.com/ep2_wpunj/PortfolioContentEdit2.aspx?u=dsilver&t=2016113081414&cus=364&portfolioId=5335                                       | ☆ :                               |
| EDITI                             | NG WALKTHROUGH     | SUBMISSION WALKTHROUGH HOW DO I ADD AND SUBMIT WORK?                                                                                        | · ·                               |
| =                                 |                    | TABLE OF CONTENTS                                                                                                    |                                   |
| MENU                              |                    | Assessment 3: Diversity: Diversity Action Plan Project<br>ELRL 6330                                                                         |                                   |
|                                   |                    |                                                                                                    | ✓ SUBMIT                          |
|                                   |                    | ADD CONTENT                                                                                                    | 🛓 Import Content                  |
|                                   | ~                  |                                                                                                    | IRA Assessment 3 Diversity Action |
| ~                                 | ÷ 🏚                | 🖉 Assessment 3 Diversity Plan 🕜                                                                                                    |                                   |
| 22                                |                    |                                                                                                    | O Modified: 2016-11-30 11:04:11   |
|                                   |                    | For more information contact Deanna Silver <u>silverd@wpuni.edu</u><br>© 2016 Deanna Silver Published: 11/30/2016 Date Modified: 11/30/2016 |                                   |
| <b>Ö</b>                          |                    | Next Page ->                                                                                                    |                                   |
|                                   |                    |                                                                                                    |                                   |
|                                   |                    | Professional Dispositions Student Self-Assessment 2                                                                                         |                                   |
|                                   |                    | Professional Dispositions Student Self-Assessment 3                                                                                         | ⑦ Support                         |
| 📀 🥝                               |                    |                                                                                                    | 📨 🌷 📴 🦛 🧞 💽 🛱 🜵 11:05 AM          |

• The following box will appear asking for the name of the assessor. Begin typing the assessor's name. Once the name appears below the box where you are typing, click on his or her name.

| WPUI                              | NJ Home - | William F ×  | Top 30 Songs Of Chr. 4 x 🖉 AOL Mail (33) x 🖉 Portfolio Content Edit x                                                                       |                            |
|-----------------------------------|-----------|--------------|----------------------------------------------------------------------------------------------------|----------------------------|
| $\leftrightarrow$ $\Rightarrow$ ( | 3 🔒 h     | ttps://ep.ch | alkandwire.com/ep2_wpunj/PortfolioContentEdit2.aspx?u=dsilver&t=2016113081414&cus=364&portfolioId=5335                                      | ☆ :                        |
|                                   |           |              | ELRL 6330                                                                                                    | •                          |
|                                   |           |              | Submitting Content                                                                                                    | Close                      |
|                                   |           |              |                                                                                                    | STATUS NOT SUBMITTED       |
|                                   |           |              | III IRA Assessment 3 Diversity Action Plan Project                                                                                          |                            |
|                                   |           |              | Enter the Name(s) of the Assessor(s) to Whom You Wish to Submit:                                                                            |                            |
|                                   |           |              | Deanna Silver                                                                                                    |                            |
|                                   |           |              | Deanna Silver                                                                                                    |                            |
|                                   |           |              | Keumsil Kim-Yoon<br>Submit                                                                                                    |                            |
|                                   |           | 1            | ADD CONTENT V                                                                                                    |                            |
|                                   | Dena Si   |              |                                                                                                    |                            |
|                                   | ◎ 2016    | ф <b>Ф</b>   | U Assessment 3 Diversity Plan                                                                                                    |                            |
| 500                               |           |              |                                                                                                    |                            |
| 25                                |           |              | For more information contact Deanna Silver <u>silverd@wpuni edu</u><br>© 2016 Deanna Silver Published: 11/30/2016 Date Modified: 11/30/2016 | ⑦ Support                  |
| <b>1</b>                          | <u>e</u>  |              |                                                                                                    | 🔤 😻 📴 🦛 🧓 🗔 🟗 🐠 🔢 11:12 AM |

Once you click his or her name, the name will appear with a check mark next to it. Now you can submit • 

| S                                 | your assess                                  | sment. Click                                                                                                    |                                            |
|-----------------------------------|----------------------------------------------|----------------------------------------------------------------------------------------------------|--------------------------------------------|
| WPUNJ H                           | Home - William F 🗙 🔪                         | 🗈 Top 30 Songs Of Chri: 41 X V 🚭 AOL Mail (33) X V 🔤 Portfolio Content Edit 🛛 X                                                                                                    |                                            |
| $\leftrightarrow$ $\Rightarrow$ G | https://ep.cha                               | Ikandwire.com/ep2_wpunj/PortfolioContentEdit2.aspx?u=dsilver&t=2016113081414&cus=364&portfolioId=5335                                                                                                   | ☆ :                                        |
| MENU                              |                                              | Assessment 3: Diversity: Diversity Action Plan Project<br>ELRL 6330                                                                                                    |                                            |
|                                   |                                              | Submitting Content                                                                                                    | Close<br>STATUS NOT SUBMITTED              |
| ▶                                 |                                              | <ul> <li>IRA Assessment 3 Diversity Action Plan Project</li> <li>Enter the Name(s) of the Assessor(s) to Whom You Wish to Submit:</li> <li>[Type here</li> <li>Deanna Silver</li> <li>Submit</li> </ul> |                                            |
| iavascript_doPo                   | Dena Sit<br>2 2016.<br>IstBack('InkSave','') |                                                                                                    | ⑦ Support<br>■ 💘 02 : A 🖏 🐼 🛱 🌵 11/30/2016 |

12

• You will then be directed to the page below. Your assessment was submitted and your professor has

received an email stating this information. Click

|  | Submitting                           | Contont                                                                                                    |                                                                       | Clos                                   |
|--|--------------------------------------|----------------------------------------------------------------------------------------------------|-----------------------------------------------------------------------|----------------------------------------|
|  |                                      |                                                                                                    | STATU                                                                 |                                        |
|  | Contont S                            | ubmitted                                                                                                    |                                                                       |                                        |
|  | Congratulations! A and tag submitted | Your work has been successfully submitted. Us<br>I content.                                                                      | se the Review Submission feature below to review your work,           | , add comment                          |
|  | Congratulations! And tag submitted   | Your work has been successfully submitted. Us<br>I content. Assessment Instrument                                                | se the Review Submission feature below to review your work,           | , add comment<br>Submitted             |
|  | Congratulations! And tag submitted   | Your work has been successfully submitted. Us<br>I content. Assessment Instrument IRA Assessment 3 Diversity Action Plan Project | Page Assessment 3: Diversity: Diversity Action Plan Project ELRL 6330 | add comment<br>Submitted<br>2016-11-30 |

13

• Once you click Close, you will be redirected to your TOC/Portfolio where you will notice a green dot next to the assessment that you have just uploaded. This green dot will appear each time you successfully upload an assessment.

| WPU                        | NJ Home - W | illiam   🗙 🔽 Top 30 Songs Of Chri: 🐗 🗙 🧔 AOL Mail (33) 🛛 🗙 🔤 Portfolio Content Edit 🛛 🗙                                                                                                    |                                                       |   |
|----------------------------|-------------|----------------------------------------------------------------------------------------------------|-------------------------------------------------------|---|
| $\leftarrow \rightarrow 0$ | C 🔒 http    | ps://ep.chalkandwire.com/ep2_wpunj/PortfolioContentEdit2.aspx?u=dsilver&t=2016113081414&cus=364&                                                                                                    | xportfolioId=5335 🛠                                   |   |
| MENU                       |             | INTHROUGH SUBMISSION WALKTHROUGH HOW DO LADD AND SUBMIT WORK?<br>© RETURN TO MY COURSEWORK<br>Silver's M.Ed. Literacy portfolio                                                                                                    | ←<br>☆ 译 译 Preview Collaborate                        | * |
|                            |             | O Overdue Submission(s) O Submission(s) Due Now O 10 Upcoming Submission(s) 1 Submitted      M.Ed Literacy (with or without Endorsement)      Imable Table of Contents Edit Mode                                                                                                    | + Setup                                               |   |
| K                          |             | <ul> <li>M.Ed. Literacy (with or without Endorsement)</li> <li>Assessment 1 Content Knowledge- Foundations Exam ELRL 6010</li> <li>Assessment 2: Content Knowledge Oral Comprehensive Exam ELRL 6270</li> <li>Assessment 3: Diversity: Diversity Action Plan Project ELRL 6330</li> <li>Assessment 4: Assessment and Evaluation- Diagnostic Case Study ELRL 6200</li> <li>Assessment 5: Quiroute and Evaluation Remediation and Evaluation Remediation and Evaluation</li> </ul> | + How will I be assessed? Sharing Secure Sharing URLs |   |
|                            |             | <ul> <li>Assessment 6: Elevate Environment: Literacy Environment Project ELRE 6120</li> <li>Additional Assessment 7: Professional Learning and Leadership: Professional Leadership Portf</li> <li>Assessment 8: Professional Dispositions Transition 1 (ELRE 601)</li> <li>Professional Dispositions Transition 2 (ELRE 620)</li> </ul>                                                                                                    | Share this Page                                       |   |
|                            |             | <ul> <li>Professional Dispositions Transition 3 (ELRL 627)</li> <li>Professional Dispositions Student Self-Assessment 1</li> <li>Professional Dispositions Student Self-Assessment 2</li> <li>Professional Dispositions Student Self-Assessment 3</li> </ul>                                                                                                    | ⑦ Support                                             |   |
| <b>?</b>                   | <i>C</i>    |                                                                                                    | 🖼 🐺 🔯 🎲 🚺 🖬 📫 11:14 AM                                | • |